# (SAML) نامألا ديكأت زييمت ةغل ةداهش ديدجت (بولطم يونسلا ءارجإلا) نمآلا لوصولل

### تايوتحملا

<u>قمدقمليا</u> <u>قلىكشمليا</u> ليجليا مدامش تادادع<u>ا</u> قليص تاذ تاموليعم

# ةمدقملا

نمآلا لوصولل SAML ةداهش ديدجت ةيلمع دنتسملا اذه فصي.

## ةلكشملا

ةديدجلا (SAML) نمآلا لوصولا نامأ ديكأت زييمت ةغل ةداهشب (IDp) ةيوهلا رفوم ثيدحت بجي ثيدحت .(هتيحالص تهتنا يذلا يونسلا ينمزلا وينوي راطإ) ةيحالصلا ءاهتنا خيرات لبق ىلإ لوصولا نادقفو SAML مدختسملا ةقداصم لشف تالاح بنجتل يرورض ةداهشلا هذه URL ناونع ةبقارمل كب صاخلا IDP نيوكت مت دق نكي مل ام ،نيمدختسملا ءالؤهل تنرتنإلا .هاندأ رفوتملا انمآلا لوصولل SAML فيرعت تانايبل

#### لحلا

رايخلاا اذه ناك اذإ ،كب صاخلا SAML IDP بلط عيقوت ةحص نم ققحتلا نم ققحت :1 ةوطخلا تامدخ مادختسا ةعباتمو ةيلمعلا يقاب يطخت كنكمي .تاءارجالا نم ديزم ىلإ ةجاح الف ،الطعم SAML يعيبط لكشب

ناك اذإ :2 ةوطخلاا SAML IDP قديدجلاا قدامشلا ليزنتب مق ،عيقوتلا قحص نم ققحتلا بلطي SAML IDP ناك اذإ مالعإ) <- نامألا تاراعشاو تاباجتسا <- نامألا تاراعشا <- <u>نمآلا لوصولا قئاثو قحفص</u> نم SAML).

.ةيلاحلا SAML مداهش لادبتساو كب صاخلا SAML IDP ىلإ لوخدلا ليجست :3 موطخلا

#### Azure SAML ةداەش تادادعإ

مداهش لادبتسال لاثم اذه AZURE SAML IDP..

Azure. مَبِاوِبِ ىلإ لوخدلا ليجست :1 ةوطخلا

ريرحت ىلع رقناو SAML SSO فيرعت فلم نع ثحبا :2 ةوطخلا.

(يداحألا لوخدلا ليجست) تادادعإ نمض ةداهشلا عيقوت بلط ةحص نم ققحت :3 ةوطخلا.

:(ةبولطم تاءارجإ دجوت ال) ةحصلا نم ققحتلا ليطعت مت .أ

| Token signing certificate            |                                                 | 🖉 Ed |
|--------------------------------------|-------------------------------------------------|------|
| Status                               | Active                                          |      |
| Thumbprint                           | 102111101201010102030000105720000015015         |      |
| Expiration                           | 8/16/2026, 2:27:38 PM                           |      |
| Notification Email                   |                                                 |      |
| App Federation Metadata Jrl          | https://login.microsoftonline.com/af42bac0-52aa |      |
| Certificate (Base64)                 | Download                                        |      |
| Certificate (Raw)                    | Download                                        |      |
| Federation Metadata XML              | Download                                        |      |
| Verification certificates (optional) |                                                 | 1 54 |
| Required                             | No                                              | ₩ C0 |
| Active                               | 0                                               |      |
| Free land                            | 0                                               |      |

#### (ةداەشلا لادبتسإ مزلي) ققحتلا نيكمت مت .ب

| Token signing certificate            |                                                                                                    |   | edit.  |
|--------------------------------------|----------------------------------------------------------------------------------------------------|---|--------|
| Status                               | Active                                                                                                    |   | 0.0000 |
| Thumbprint                           |                                                                                                    |   |        |
| Expiration                           | 8/29/2026, 1:22:38 PM                                                                                           |   |        |
| Notification Email                   | - Constanting of the second second second second second second second second second second second second second |   |        |
| App Federation Metadata Url          | https://login.microsoftonline.com/af42bac0-52aa                                                                 |   |        |
| Certificate (Base64)                 | Download                                                                                                    |   |        |
| Certificate (Raw)                    | Download                                                                                                    |   |        |
| Federation Metadata XML              | Download                                                                                                    |   |        |
| Verification certificates (optional) |                                                                                                    | , | E-dia  |
| Required                             | Yes                                                                                                    | S | COURT. |
| Active                               | 1                                                                                                    |   |        |
| Expired                              | 0                                                                                                    |   |        |

.ققحتلا ةداەش رايخ ريرحت :4 ةوطخلا

#### Verification certificates

×

Requiring verification certificates will impact certain admin and end-user experiences, such as the Single sign-on testing feature, and the × 0 My Apps and M365 app launcher experiences. Learn more Verification certificates are used to verify requests coming from this application to Microsoft Entra ID. Learn more 🖾 Require verification certificates ① Allow requests signed with RSA-SHA1 () Upload certificate Thumbprint Key Id Start date Expiration date 5/13/2024, 2:01 AM 5/13/2025, 2:00 AM ... 43C5538D5E386F6CF372BC4... 3367a479-945c-46f9...

#### ةلص تاذ تامولعم

- <u>نمآلا لوصولا قئاثو</u>
- <u>المعدلة حادث المعدلة</u> <u>المعدلة</u> <u>المعدلة</u> <u>المعدلة</u> <u>المعدلة</u> <u>المعدلة </u>

ةمجرتاا مذه لوح

تمجرت Cisco تايان تايانق تال نم قعومجم مادختساب دنتسمل اذه Cisco تمجرت ملاعل العامي عيمج يف نيم دختسمل لمعد يوتحم ميدقت لقيرشبل و امك ققيقد نوكت نل قيل قمجرت لضفاً نأ قظعالم يجرُي .قصاخل امهتغلب Cisco ياخت .فرتحم مجرتم اممدقي يتل القيفارت عال قمجرت اعم ل احل اوه يل إ أم اد عوجرل اب يصوُتو تامجرت الاذة ققد نع اهتي لوئسم Systems الما يا إ أم الا عنه يل الان الانتيام الال الانتيال الانت الما